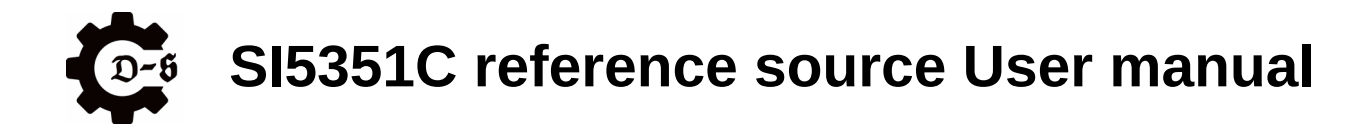

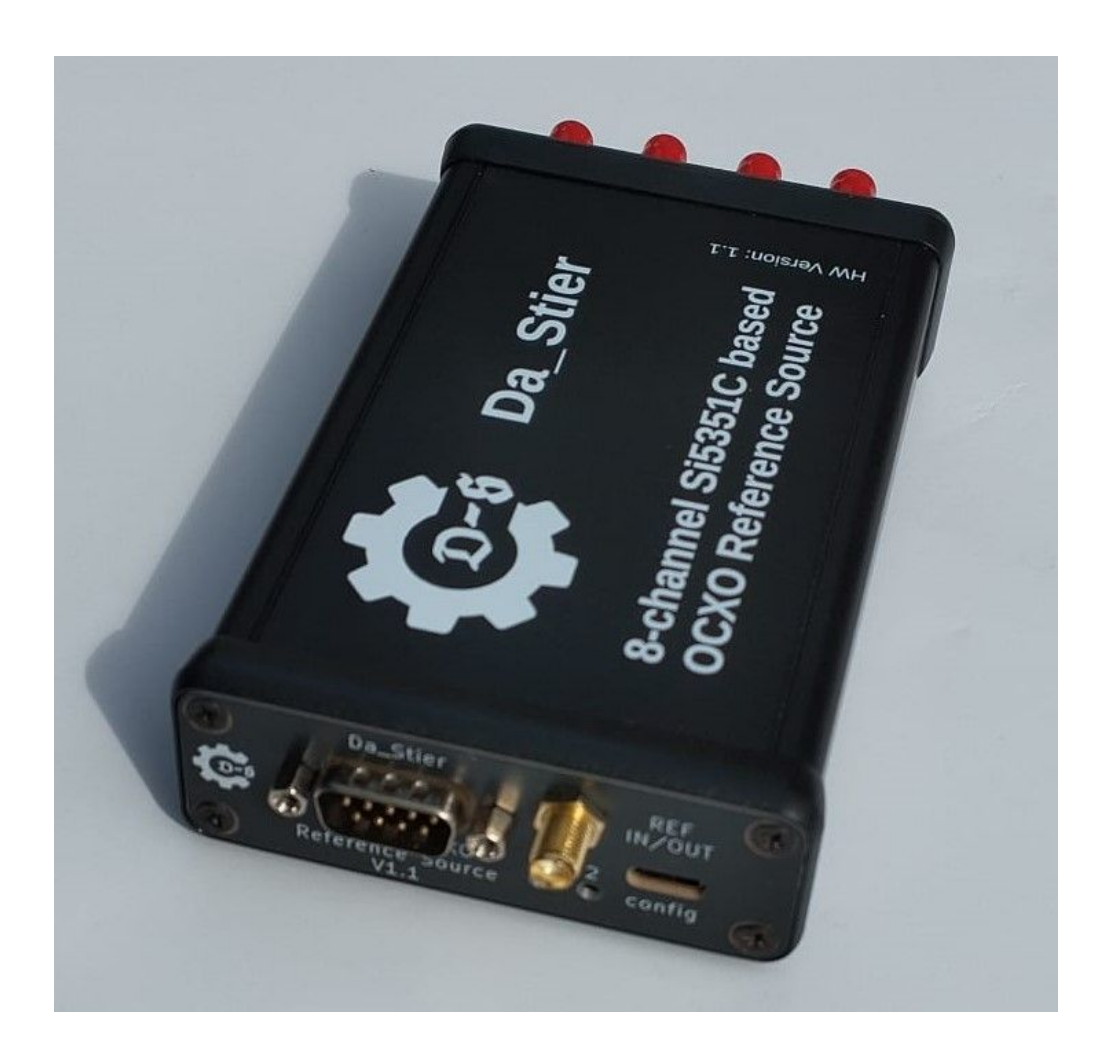

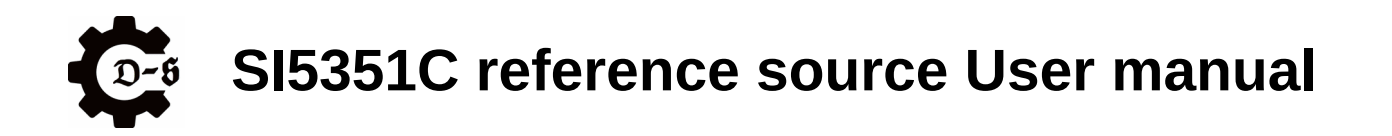

## Contents

| Overview.4Disclaimer.4Disclaimer.4Electrical Data.5Interface description.6Frontpanel.6Backpanel.8LEDs.8Disassembly.9Removing the backpanel.9Reassembly.12Reassembly.13Updating the firmware / flashing the unit.14Flashing using an external programmer.14Flashing using the configuration USB port.15Going back to official firmware.15Temperature behavior.16Setting the output parameters.17Checking the serial connection.17Connecting to the device.17integrated help menu.18Complete list of commands.19set.20enable.22save.23wiff_config.24wiff_config.24wiff_config.24wiff_config.24wiff_config.25ocx_get.26product_get.27The Webserver.28Known issues / known mods.30USB-C to USB-C connection.30Compliance.31Contact.32                                                                                                    | Change History                            | 3   |
|----------------------------------------------------------------------------------------------------|-------------------------------------------|-----|
| Disclaimer.4Electrical Data.5Interface description.6Frontpanel.6Backpanel.8LEDs.8Disassembly.9Removing the backpanel.9Taking off the case.12Reassembly.13Updating the firmware / flashing the unit.14Flashing using an external programmer.14Flashing using the configuration USB port.15Going back to official firmware.16Setting the output parameters.17Checking the serial connection.17Connecting to the device.17integrated help menu.18Complete list of commands.19set.20enable.21disable22save.23wifi_config.24wifi_config.24wifi_config.24wifi_anterna.30USB-C to USB-C connection.30Compliance.31Contact.32                                                                                                    | Overview                                  | 4   |
| Electrical Data.       .5         Interface description.       .6         Frontpanel.       .6         Backpanel.       .8         LEDs.       .8         Disassembly.       .9         Removing the backpanel.       .9         Taking off the case       .12         Reassembly.       .13         Updating the firmware / flashing the unit.       .14         Flashing using an external programmer.       .14         Flashing using the configuration USB port.       .15         Going back to official firmware.       .15         Temperature behavior.       .16         Setting the output parameters.       .17         Checking the serial connection.       .17         Complete list of commands.       .19         get.       .20         enable.       .21         disable       .22         save.       .23         wiff_config.       .24         wiff_get.       .25         ocxo_get.       .27         rhebserver.       .28         Known issues / known mods.       .30         USB-C to USB-C connection.       .30         Complance.       .31   | Disclaimer                                | 4   |
| Interface description.       6         Frontpanel.       6         Backpanel.       8         LEDs.       8         Disassembly.       9         Removing the backpanel.       9         Taking off the case.       12         Reassembly.       13         Updating the firmware / flashing the unit.       14         Flashing using an external programmer.       14         Flashing using the configuration USB port.       15         Going back to official firmware.       15         Temperature behavior.       16         Setting the output parameters.       17         Checking the serial connection.       17         Checking the device.       17         integrated help menu.       18         Complete list of commands.       19         set.       19         get.       20         enable.       21         disable       22         save.       23         wiff_config.       24         wiff_get.       26         product get.       27         The Webserver.       28         Known issues / known mods.       30         USB-C to USB-C conne | Electrical Data                           | 5   |
| Frontpanel.6Backpanel.8LEDS8Disassembly.9Removing the backpanel.9Taking off the case.12Reassembly13Updating the firmware / flashing the unit14Flashing using an external programmer.14Flashing using the configuration USB port15Going back to official firmware.16Setting the output parameters17Checking the serial connection17Connecting to the device17integrated help menu18Complete list of commands19get20enable21disable22save23wifi_config24wifi_get26product get27The Webserver28Known issues / known mods30USB-C to USB-C connection31Compliance31Contact32                                                                                                    | Interface description                     | 6   |
| Backpanel.8LEDs.8Disassembly.9Removing the backpanel.9Taking off the case.12Reassembly.13Updating the firmware / flashing the unit.14Flashing using an external programmer.14Flashing using the configuration USB port.15Going back to official firmware.16Setting the output parameters.17Checking the serial connection.17Connecting to the device.17integrated help menu.18Complete list of commands.19set.19get.20enable.21disable.22save.23wiff_config.24wiff_config.24wiff_set.25ocxo_get.26product get.27The Webserver.28Known issues / known mods30USB-C to USB-C connection.31Contact.31Contact.32                                                                                                    | Frontpanel                                | 6   |
| LEDs8Disassembly9Removing the backpanel9Taking off the case12Reassembly13Updating the firmware / flashing the unit14Flashing using an external programmer14Flashing using the configuration USB port15Going back to official firmware15Temperature behavior16Setting the output parameters17Checking the serial connection17Connecting to the device17connecting to the device17integrated help menu18Complete list of commands19set20enable21disable22save23wifi_config24wifi_get26product_get27The Webserver28Known issues / known mods30USB-C to USB-C connection31Contact31Contact32                                                                                                    | Backpanel                                 | 8   |
| Disassembly.9Removing the backpanel.9Taking off the case.12Reassembly.13Updating the firmware / flashing the unit.14Flashing using an external programmer.14Flashing using the configuration USB port.15Going back to official firmware.15Temperature behavior.16Setting the output parameters.17Checking the serial connection.17Connecting to the device.17integrated help menu.18Complete list of commands.19set.19get.20enable.21disable.22save.23wiff_config.24wiff_get.26product_get.27The Webserver.28Known issues / known mods.30USB-C to USB-C connection.30Compliance.31Contact.32                                                                                                    | LEDs                                      | 8   |
| Removing the backpanel9Taking off the case12Reassembly13Updating the firmware / flashing the unit14Flashing using an external programmer14Flashing using the configuration USB port15Going back to official firmware15Temperature behavior16Setting the output parameters17Checking the serial connection17integrated help menu18Complete list of commands19set19get20enable21disable22save23wiff_config24wiff_config24wiff_config24wiff_config24wiff_config24Mig.external30USB-C to USB-C connection30Compliance31Contact32                                                                                                    | Disassembly                               | 9   |
| Taking off the case.12Reassembly.13Updating the firmware / flashing the unit.14Flashing using an external programmer.14Flashing using the configuration USB port.15Going back to official firmware.15Temperature behavior.16Setting the output parameters.17Checking the serial connection.17Connecting to the device.17integrated help menu.18Complete list of commands.19set.19get.20enable.21disable.22save.23wifi_config.24wifi_get.25ocx_get.26product_get.27The Webserver.28Known issues / known mods.30USB-C to USB-C connection.30Compliance.31Contact.32                                                                                                    | Removing the backpanel                    | 9   |
| Reassembly.13Updating the firmware / flashing the unit.14Flashing using an external programmer.14Flashing using the configuration USB port.15Going back to official firmware.15Temperature behavior.16Setting the output parameters.17Checking the serial connection.17Connecting to the device.17integrated help menu.18Complete list of commands.19set.19get.20enable.21disable22save.23wifi_config.24wifi_get.25ocxo_get.26product_get.27The Webserver.28Known issues / known mods.30USB-C to USB-C connection.30External Wifi antenna.30Compliance.31Contact.32                                                                                                    | Taking off the case                       | .12 |
| Updating the firmware / flashing the unit14Flashing using an external programmer14Flashing using the configuration USB port15Going back to official firmware15Temperature behavior16Setting the output parameters17Checking the serial connection17Connecting to the device17integrated help menu18Complete list of commands19get20enable21disable22save23wifi_config24wifi_get25ocxo_get26product_get27The Webserver28Known issues / known mods30USB-C to USB-C connection30External Wifi antenna30Compliance31Contact32                                                                                                    | Reassembly                                | .13 |
| Flashing using an external programmer.14Flashing using the configuration USB port.15Going back to official firmware.15Temperature behavior.16Setting the output parameters.17Checking the serial connection.17Connecting to the device.17integrated help menu.18Complete list of commands.19get.20enable.21disable.22save.23wifi_config.24wifi_get.25ocxo_get.26product_get.27The Webserver.28Known issues / known mods.30USB-C to USB-C connection.30External Wifi antenna.30Compliance.31Contact.32                                                                                                    | Updating the firmware / flashing the unit | .14 |
| Flashing using the configuration USB port.15Going back to official firmware.15Temperature behavior.16Setting the output parameters.17Checking the serial connection.17Connecting to the device.17integrated help menu.18Complete list of commands.19get.20enable.21disable.22save.23wifi_config.24wifi_get.25ocxo_get.26product_get.27The Webserver.28Known issues / known mods.30USB-C to USB-C connection.30Compliance.31Contact.32                                                                                                    | Flashing using an external programmer     | .14 |
| Going back to official firmware15Temperature behavior16Setting the output parameters17Checking the serial connection17Connecting to the device17integrated help menu18Complete list of commands19set19get20enable21disable22save23wifi_config24wifi_get25ocxo_get26product_get27The Webserver28Known issues / known mods30USB-C to USB-C connection30External Wifi antenna30Compliance31Contact32                                                                                                    | Flashing using the configuration USB port | .15 |
| Temperature behavior.16Setting the output parameters.17Checking the serial connection.17Connecting to the device.17integrated help menu.18Complete list of commands.19set.19get.20enable.21disable.22save.23wifi_config.24wifi_get.25ocxo_get.26product_get.26product_get.27The Webserver.28Known issues / known mods.30USB-C to USB-C connection.30External Wifi antenna.30Compliance.31Contact.32                                                                                                    | Going back to official firmware           | .15 |
| Setting the output parameters.17Checking the serial connection.17Connecting to the device.17integrated help menu.18Complete list of commands.19set.19get.20enable.21disable.22save.23wifi_config.24wifi_get.25ocxo_get.26product_get.27The Webserver.28Known issues / known mods.30USB-C to USB-C connection.30External Wifi antenna.30Compliance.31Contact.32                                                                                                    | Temperature behavior                      | .16 |
| Checking the serial connection.17Connecting to the device.17integrated help menu.18Complete list of commands.19set.19get.20enable.21disable.22save.23wifi_config.24wifi_get.25ocxo_get.26product_get.27The Webserver.28Known issues / known mods.30USB-C to USB-C connection.30External Wifi antenna.30Compliance.31Contact.32                                                                                                    | Setting the output parameters             | .17 |
| Connecting to the device.17integrated help menu.18Complete list of commands.19set.19get.20enable.21disable.22save.23wifi_config.24wifi_get.25ocxo_get.26product_get.27The Webserver.28Known issues / known mods.30USB-C to USB-C connection.30External Wifi antenna.30Compliance.31Contact.32                                                                                                    | Checking the serial connection            | .17 |
| integrated help menu18Complete list of commands19set.19get.20enable.21disable.22save.23wifi_config.24wifi_get.25ocxo_get.26product_get.27The Webserver.28Known issues / known mods.30USB-C to USB-C connection.30External Wifi antenna.30Compliance.31Contact.32                                                                                                    | Connecting to the device                  | .17 |
| Complete list of commands.19set.19get.20enable.21disable.22save.23wifi_config.24wifi_get.25ocxo_get.26product_get.27The Webserver.28Known issues / known mods.30USB-C to USB-C connection.30External Wifi antenna.30Compliance.31Contact.32                                                                                                    | integrated help menu                      | .18 |
| set.       19         get.       20         enable.       21         disable.       22         save.       23         wifi_config.       24         wifi_get.       25         ocxo_get.       26         product_get.       27         The Webserver.       28         Known issues / known mods.       30         USB-C to USB-C connection.       30         External Wifi antenna.       30         Compliance.       31         Contact.       32                                                                                                    | Complete list of commands                 | .19 |
| get.20enable.21disable.22save.23wifi_config.24wifi_get.25ocxo_get.26product_get.27The Webserver.28Known issues / known mods.30USB-C to USB-C connection.30External Wifi antenna.30Compliance.31Contact.32                                                                                                    | set                                       | .19 |
| enable.21disable.22save.23wifi_config.24wifi_get.25ocxo_get.26product_get.27The Webserver.28Known issues / known mods.30USB-C to USB-C connection.30External Wifi antenna.30Compliance.31Contact.32                                                                                                    | get                                       | .20 |
| disable22save23wifi_config24wifi_get25ocxo_get26product_get27The Webserver28Known issues / known mods30USB-C to USB-C connection30External Wifi antenna30Compliance31Contact32                                                                                                    | enable                                    | .21 |
| save23wifi_config24wifi_get25ocxo_get26product_get27The Webserver28Known issues / known mods30USB-C to USB-C connection30External Wifi antenna30Compliance31Contact32                                                                                                    | disable                                   | .22 |
| wifi_config24wifi_get25ocxo_get26product_get27The Webserver28Known issues / known mods30USB-C to USB-C connection30External Wifi antenna30Compliance31Contact32                                                                                                    | save                                      | .23 |
| wifi_get.25ocxo_get.26product_get.27The Webserver.28Known issues / known mods.30USB-C to USB-C connection.30External Wifi antenna.30Compliance.31Contact.32                                                                                                    | wifi_config                               | .24 |
| ocxo_get26product_get27The Webserver28Known issues / known mods30USB-C to USB-C connection30External Wifi antenna30Compliance31Contact32                                                                                                    | wifi_get                                  | .25 |
| product_get                                                                                                    | ocxo_get                                  | .26 |
| The Webserver.28Known issues / known mods.30USB-C to USB-C connection.30External Wifi antenna.30Compliance.31Contact.32                                                                                                    | product get                               | .27 |
| Known issues / known mods30USB-C to USB-C connection30External Wifi antenna30Compliance31Contact32                                                                                                    | The Webserver                             | .28 |
| USB-C to USB-C connection                                                                                                    | Known issues / known mods                 | .30 |
| External Wifi antenna                                                                                                    | USB-C to USB-C connection                 | .30 |
| Compliance                                                                                                    | External Wifi antenna                     | .30 |
| Contact                                                                                                    | Compliance                                | .31 |
|                                                                                                    | Contact                                   | .32 |

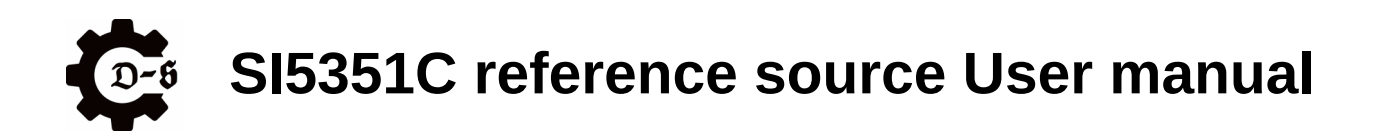

# **Change History**

| Version | Author   | Date       | Changes                                      |  |
|---------|----------|------------|----------------------------------------------|--|
| 1.0     | Da_Stier | 19.09.2023 | Initial draft                                |  |
| 1.1     | Da_Stier | 07.03.2024 | Updated for HW version 1.1                   |  |
| 1.2     | Da_Stier | 17.03.2024 | Small modification for first release version |  |
| 1.3     | Hk       | 07.04.2024 | Minor form adjustments and CE Conformity     |  |
| 1.4     | Da_Stier | 21.04.2024 | Added LED description on page 8              |  |
| 1.5     | Hk       | 21.04.2024 | Minor Changes for Print Version              |  |
|         |          |            |                                              |  |
|         |          |            |                                              |  |
|         |          |            |                                              |  |
|         |          |            |                                              |  |
|         |          |            |                                              |  |
|         |          |            |                                              |  |
|         |          |            |                                              |  |
|         |          |            |                                              |  |

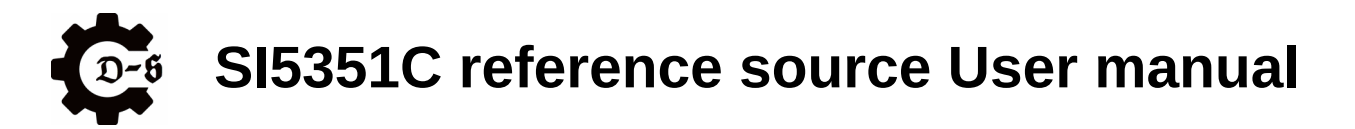

# Overview

The SI5351C reference source is an OCXO based multichannel frequency reference. It offers up to eight channels that can be programmed either via serial terminal or a webserver accessed over Wifi

Each channel can be programmed with a 1Hz resolution to offer maximum flexibility.

Possible use cases can be everything from testgear synchronization, RF-transceiver, transverter and SDR setups to laboratory use as a multi channel signal generator. For SDR use, especially the unit offers two built in IQ channels.

The SI5351C reference source is intended to be anything from a "set it once and forget it" type of equipment, to an evaluation kit on the SI5351C IC, to a multi channel signal generator with IQ functionality.

The unit encourages modification, custom firmware and any mods required for the intended use.

#### Example:

Provide a stable and phase coherent reference for a QO-100 HAM setup. In this example the unit is used to provide both a 25MHz reference for the LNB used in the RX path, as well as a 40MHz reference for the LimeSDR mini SDR transceiver used in both the RX and TX path.

# Disclaimer

All units are carefully assembles, programmed and tested before delivery. If you run into any trouble with your unit, please let us know.

All units are calibrated by comparing the phase to a known good GPSDO.

The units don't have a certified, traceable calibration. If this is required, feel free to do it yourself.

Technical specifications and modifications subject to change.

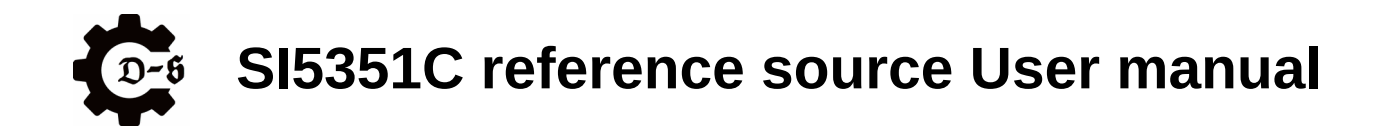

# **Electrical Data**

The following table gives an overview of the electrical parameters.

| Recommended Supply voltage         | V <sub>sup_nom</sub>          | 10 – 13.8 V                                                                        | There will be more losses the higher the                                                                                                    |
|------------------------------------|-------------------------------|------------------------------------------------------------------------------------|----------------------------------------------------------------------------------------------------|
| Absolute max. supply voltage       | V <sub>sup_max</sub>          | 9 – 15V<br>(limited to 16.7V by TVS)                                               | voltage, since all<br>internal supply rails use<br>linear regulation.                                                                                         |
| Absolute max. transient voltage    | $V_{\text{peak}\_\text{max}}$ | 18V                                                                                | Input limited to 16.7V by SMB TVS diode.                                                                                                    |
| Supply current                     | I <sub>sup</sub>              | ~ 675mA during heating<br>~ 300mA continuous                                       | @ 12V and +25°C ambient temperature                                                                                                    |
| Output DC voltage                  | V <sub>out_DC</sub>           | 0V<br>tolerates 12V DC offset                                                      | Outputs are AC coupled via 100nF                                                                                                    |
| Output power                       | P <sub>out</sub>              | ~ 3dBm @ 2mA<br>~ 9dBm @ 4mA<br>~ 11dBm @ 6mA<br>~ 13dBm @ 8mA                     | Dependent on the output setting in mA                                                                                                    |
| Frequency Range                    | f <sub>out</sub>              | ~ 1MHz – 200MHz<br>IQ: ~ 7MHz – 150MHz                                             | Programmable Output<br>Frequencies                                                                                                    |
| Voltage at enable input            | V <sub>EN</sub>               | Logic low: 0V - 2V<br>Logic high: 3V3 - V <sub>sup</sub>                           | Do not exeed the supply voltage on the enable pin                                                                                                    |
| Current at enable input            | I <sub>EN</sub>               | < 2mA, typ. ~ 1mA<br>@ V <sub>sup</sub> = 12V                                      |                                                                                                    |
| Voltage at reference switch input  | V <sub>ref_sw</sub>           | Logic low: 0V – 500mV<br>Logic high: 1.2V - V <sub>sup</sub>                       | Don't apply voltages in the undefined region                                                                                                    |
| Current ata reference switch input | I <sub>ref_sw</sub>           | < 2mA, typ. ~ 1mA<br>@ V <sub>sup</sub> = 12V                                      |                                                                                                    |
| Operating temperature              | Тор                           | -25°C to +45°C<br>(See chapter Temperature<br>behavior for further<br>information) | During development the<br>units were tested up to<br>+85°C without failure,<br>however, temperatures<br>over 60°C can change<br>the frequency<br>calibration. |

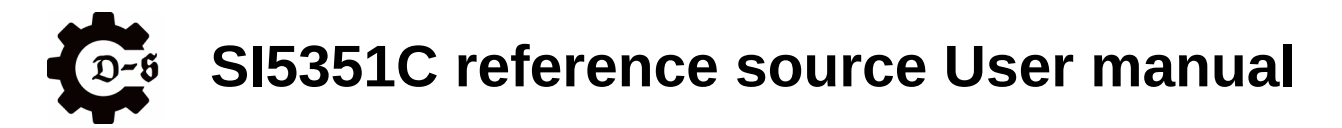

## Interface description

This chapter gives an overview of the interfaces on the unit.

## Frontpanel

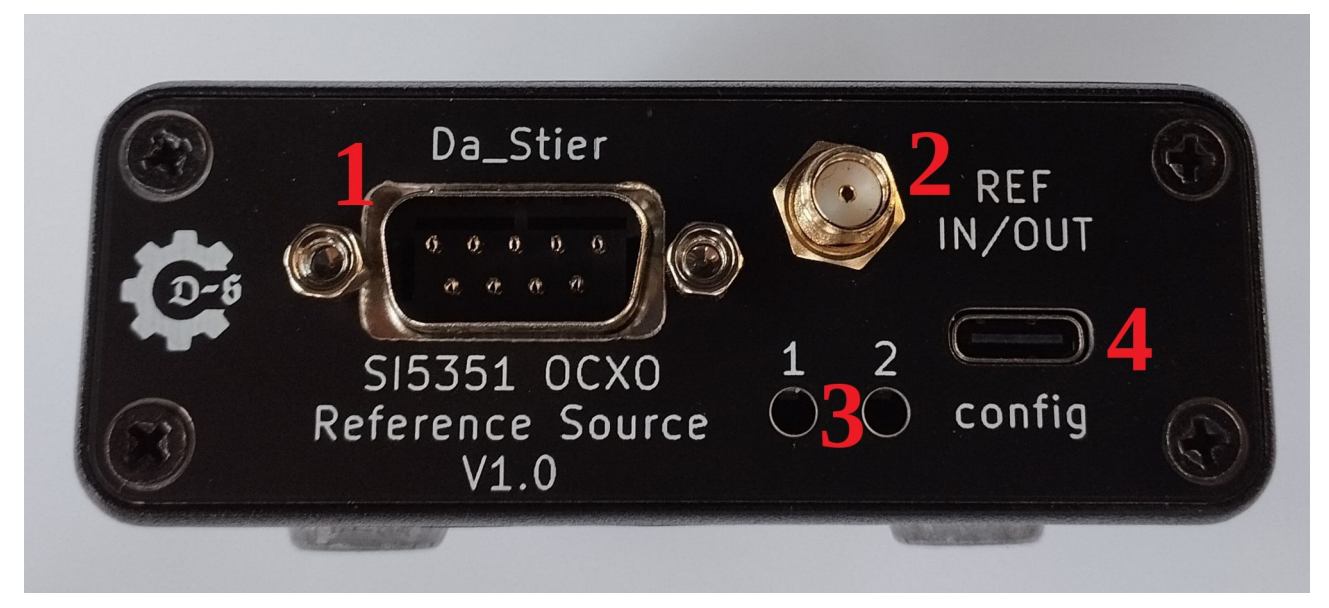

| Nr. | Туре       | description                                                                                                    |
|-----|------------|----------------------------------------------------------------------------------------------------|
| 1   | DB-9 male  | Main connector for power and usage flags                                                                                                    |
| 2   | SMA female | Input / output for the 10MHz reference                                                                                                    |
| 3   | LEDs       | User LEDs                                                                                                    |
| 4   | USB-C      | Virtual COM port for configuring the device<br>currently only works with USB type-A to type-C cables<br>currently can't be used to supply the device |

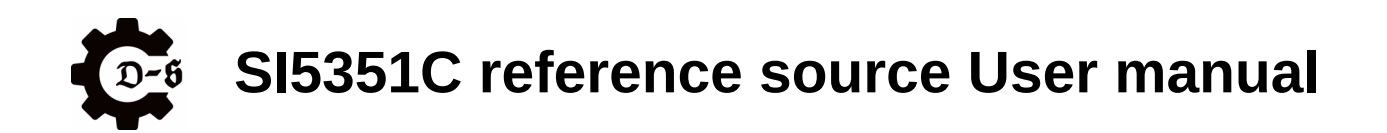

Pinout of the DB-9 connector:

| Pin No. | Name        | Function                                                                                                    |  |  |  |  |
|---------|-------------|----------------------------------------------------------------------------------------------------|--|--|--|--|
| 1       | VCC         | Power Supply of the unit. Connect to V <sub>sup</sub> .                                                                                                    |  |  |  |  |
| 2       | PWR_EN      | Enable pin of the unit.<br>LOW or Float $\rightarrow$ unit is off<br>HIGH $\rightarrow$ unit is enabled                                                                          |  |  |  |  |
| 3       | EXT-IN      | er input (can be programmed)                                                                                                    |  |  |  |  |
| 4       | EXP         | Connected to an internal expansion header for future expansion.<br>Do not connect.                                                                                               |  |  |  |  |
| 5       | GND         | Power GND of the unit. Connect to GND.                                                                                                    |  |  |  |  |
| 6       | VCC         | Power Supply of the unit. Connect to V <sub>sup</sub> .                                                                                                    |  |  |  |  |
| 7       | INT_EXT_REF | Switches between reference mode and PLL mode.<br>LOW or Float $\rightarrow$ reference mode (uses the internal OCXO)<br>HIGH $\rightarrow$ PLL mode (needs an external reference) |  |  |  |  |
| 8       | EXT-OUT     | User output (can be programmed) either pulled to GND or pulled to $V_{sup}$ via 10k $\Omega$                                                                                     |  |  |  |  |
| 9       | GND         | Power GND of the unit. Connect to GND.                                                                                                    |  |  |  |  |

DB-9 Male (as on the device)

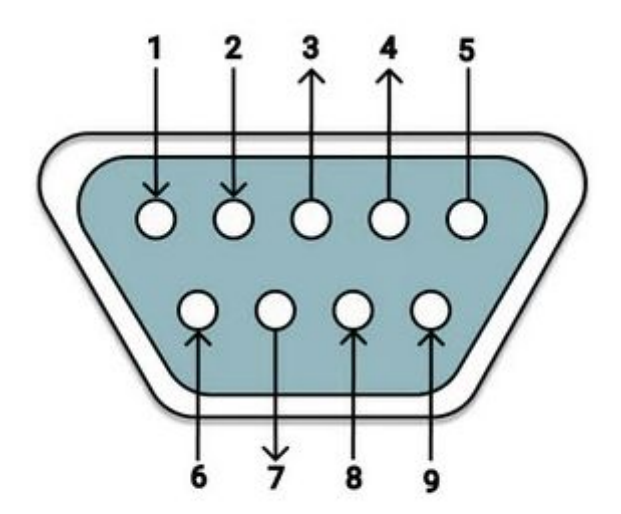

DB-9 Female

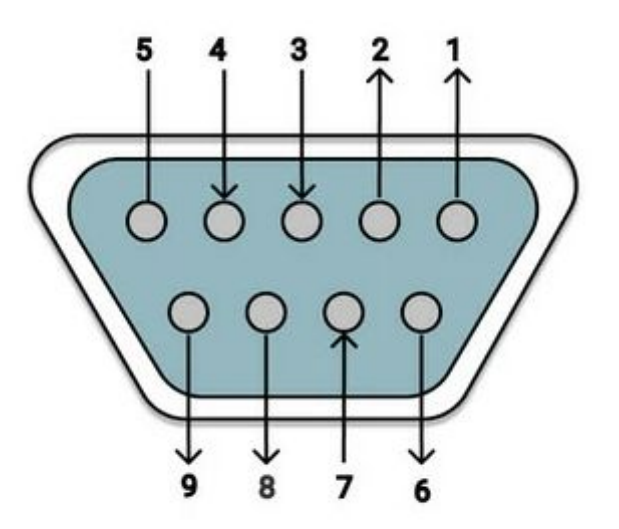

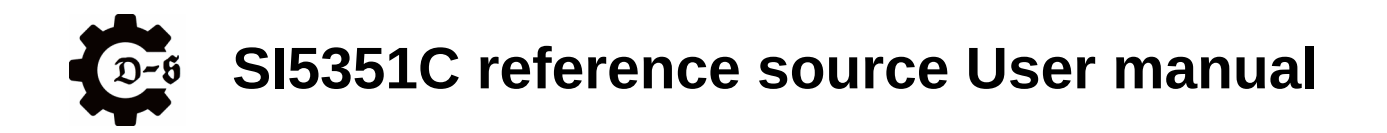

## Backpanel

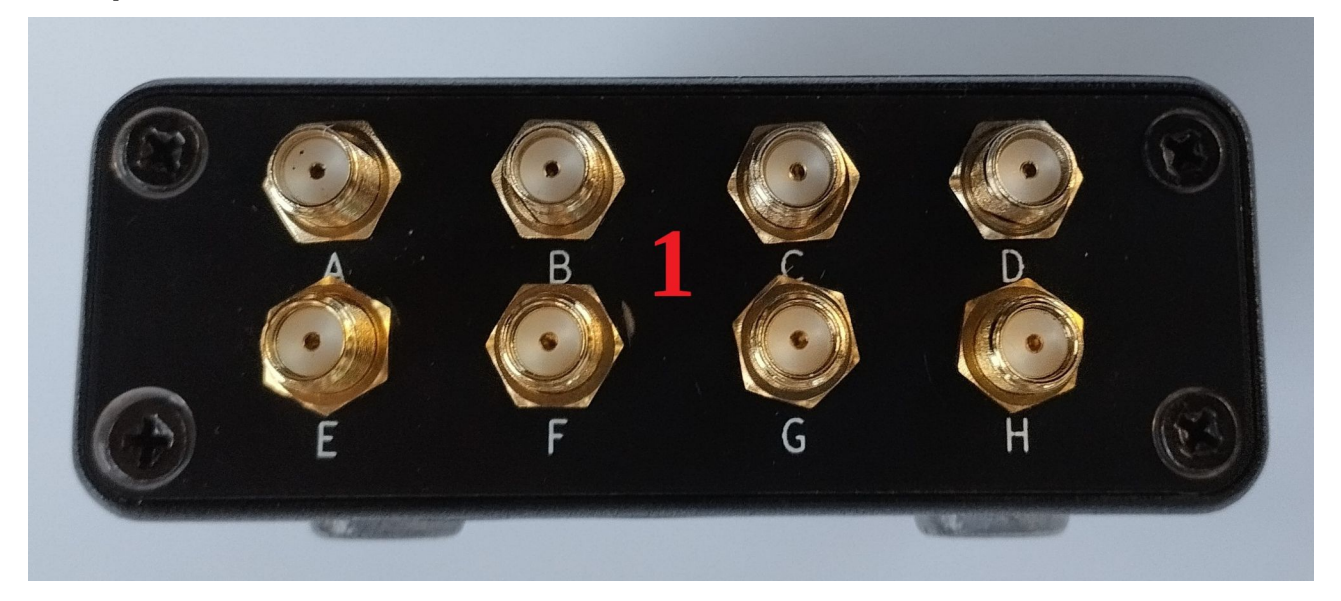

| Nr. | Туре       | description                            |  |
|-----|------------|----------------------------------------|--|
| 1   | SMA female | Eight outputs for the generated clocks |  |

#### LEDs

The two LEDs are used to signal the current state of the unit to the user. There are the following states:

(The LED states are also listed in the "help" command)

| LEDs               | description                                    |
|--------------------|------------------------------------------------|
| Both on            | Fault at hardware startup                      |
| counting           | Waiting for OCXO to get to temperature         |
| LED1 blinking      | Normal operation                               |
| Both blinking      | Normal operation and connected to Wifi network |
| Alternate blinking | Fault condition                                |
| Both blinking fast | A control command has been received            |

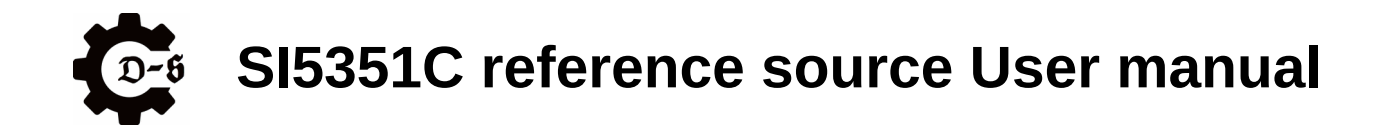

# Disassembly

This chapter shows how to take the unit apart. It is important to be very careful when doing so, to avoid damage to any internal or external component. Make sure to use an ESD safe workplace. If possible wear an ESD wrist strap.

# Removing the backpanel

First the backpanel containing the in/ext Ref connector needs to be removed. To do so, remove the four case screws (PH1) as well as the two standoffs (SW 5) at the DSUB connector as shown below.

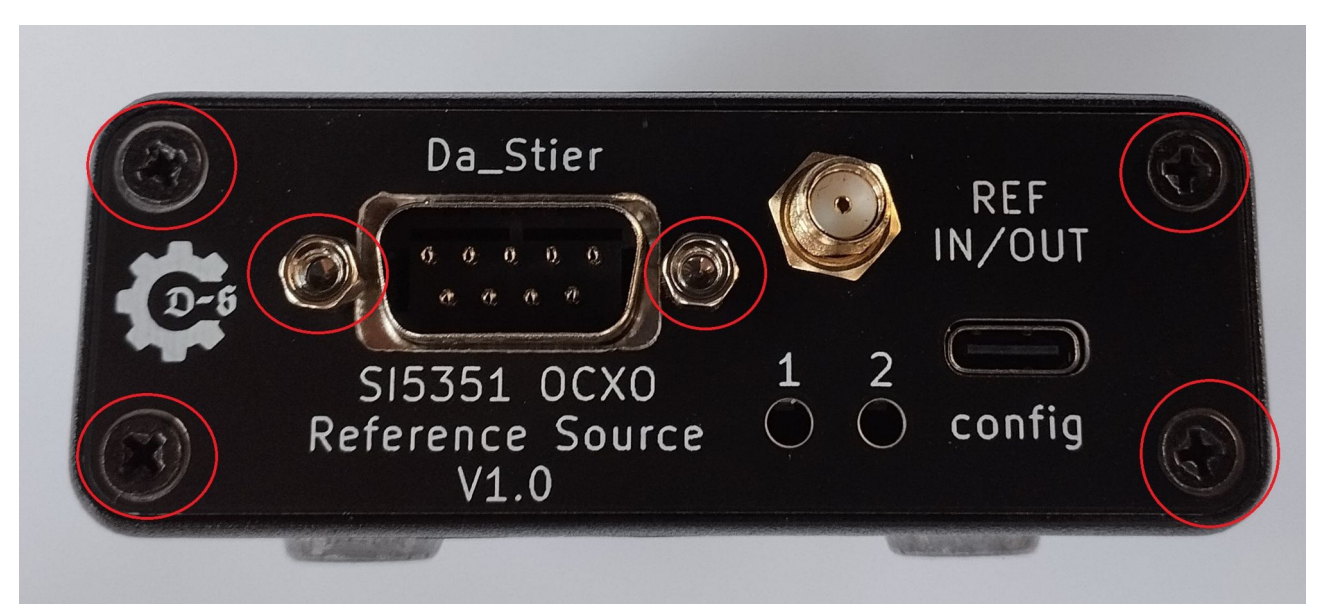

Next the backpanel can be pulled out very carefully. Note that the REF IN/OUT pigtail will still be attached. Also the metal bezel of the DSUB connector is a single piece that will come loose.

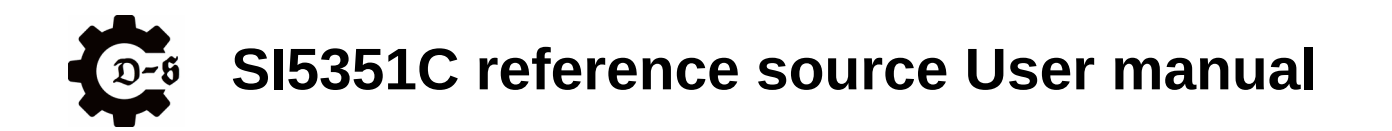

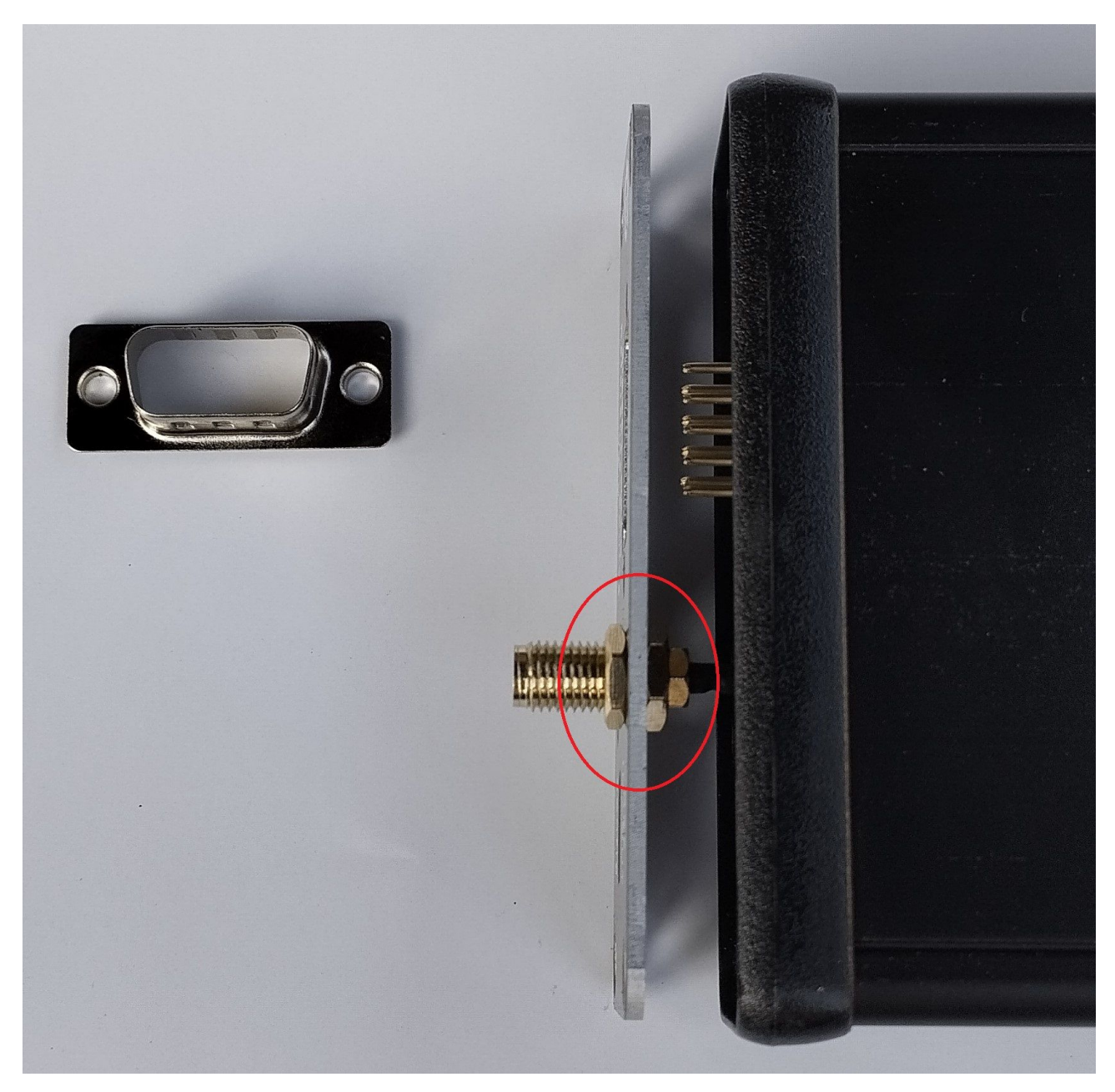

To completely remove the backpanel, pull it out just enough to have access to the pigtail. Next loosen the nut and remove it from the backpanel. To do so you can either carefully use pliers or a set of two 8mm spanners.

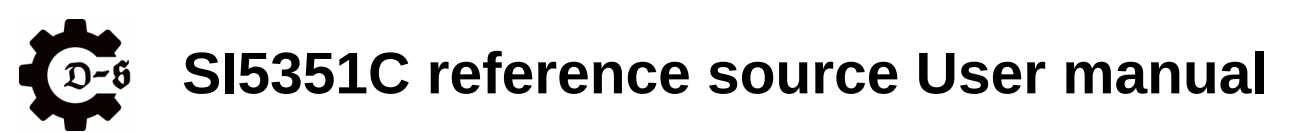

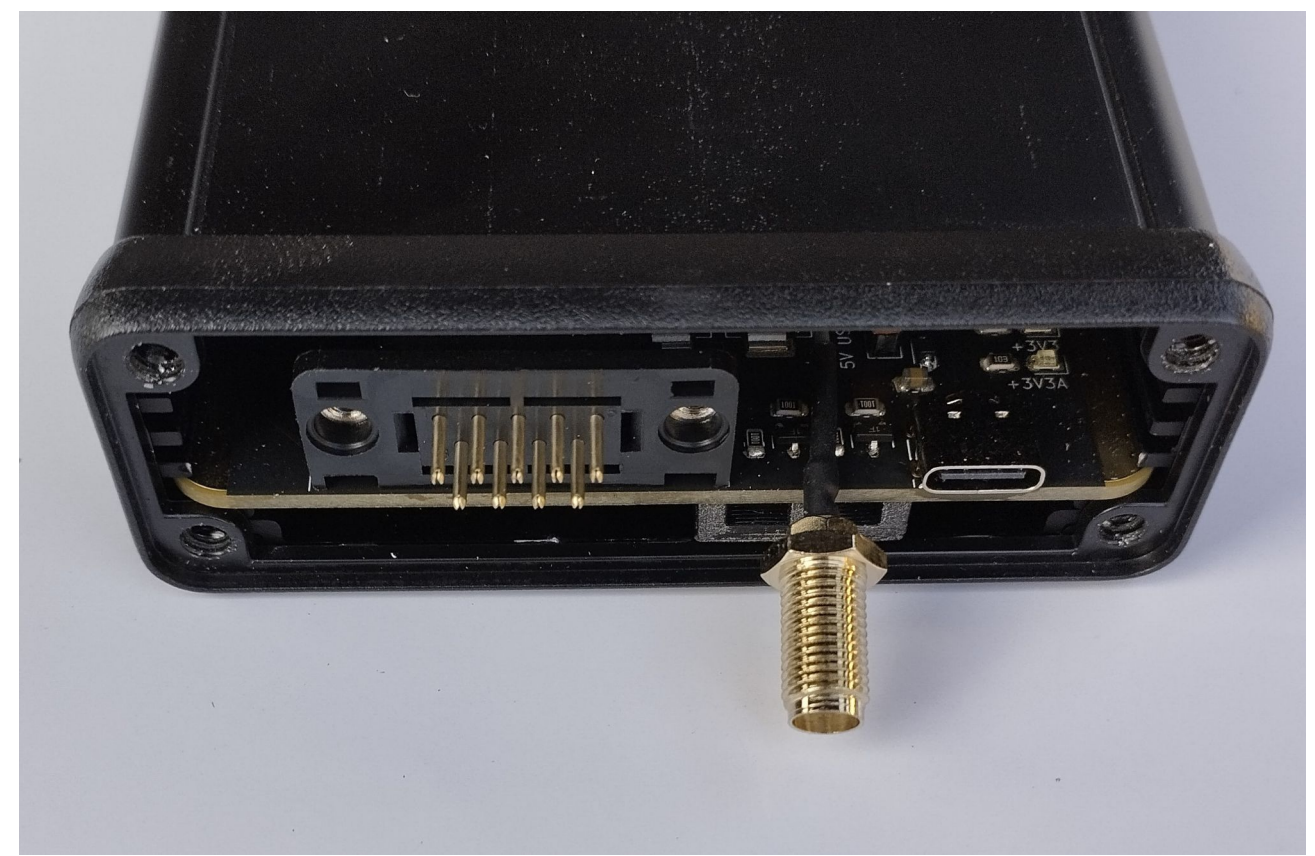

The unit should now look like this.

# SI5351C reference source User manual

## Taking off the case

To remove the case, take out the four case screws (PH1) on the frontpanel.

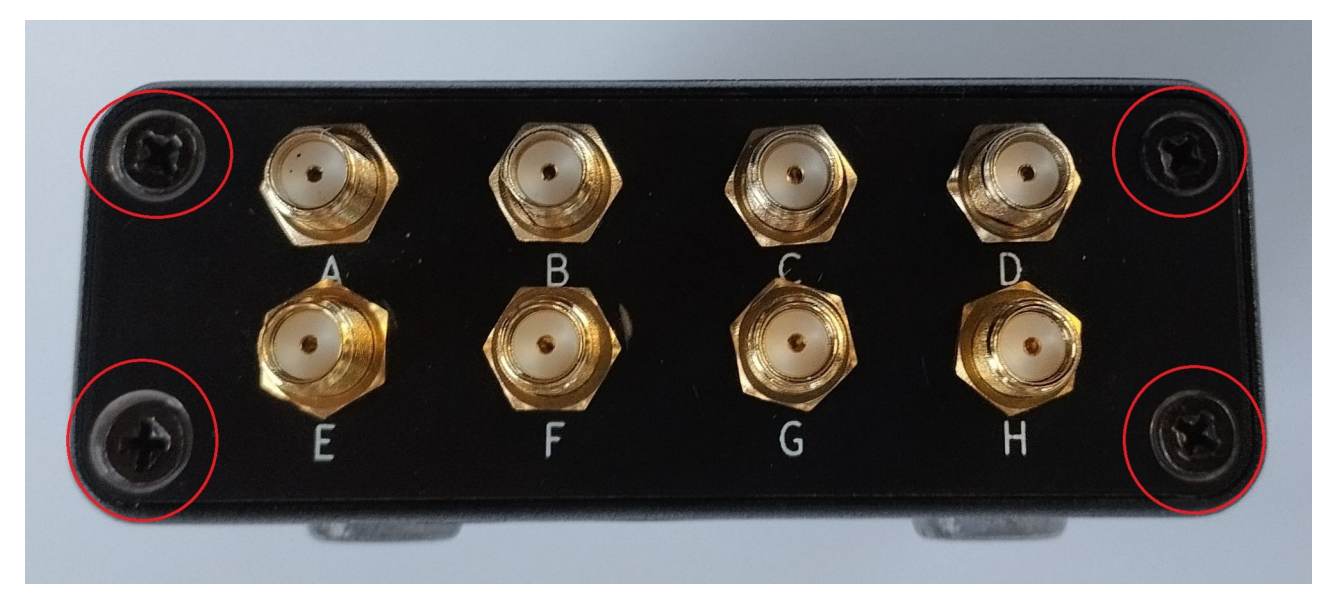

After removing these screws, the PCB can be pushed out of the case from the back. You should end up with the bare PCB with all the pigtails as well as the frontpanel still attached.

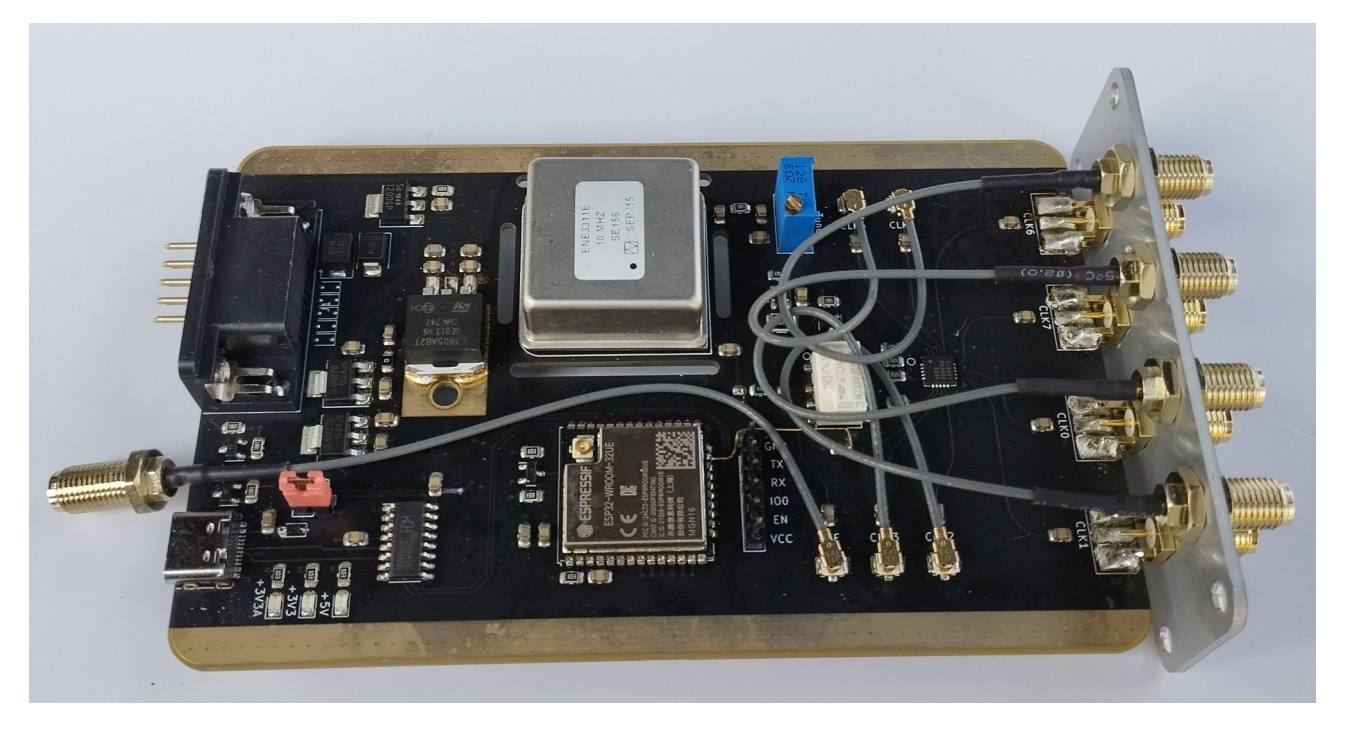

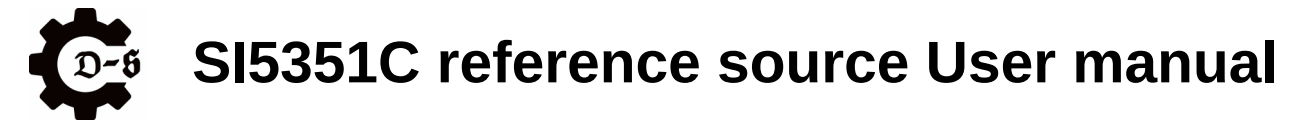

# Reassembly

To reassemble the unit follow the disassembly steps in reverse order.

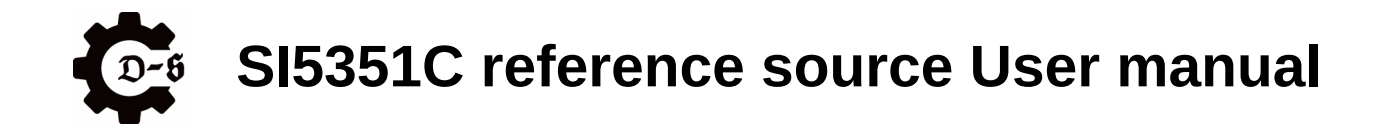

# Updating the firmware / flashing the unit

This chapter shows how to flash the unit with a firmware update / custom firmware. There are two options for flashing the unit. One is to open the unit and connect directly to the ESP32 via UART and two control lines. The other is to flash the unit over its configuration USB.

## Flashing using an external programmer

To flash the unit with an external programmer start by disassembling the unit. To do so, refer to the chapter "disassembly".

The following six pin header is used to program the ESP32.

The ESP32 can be flashed by using all common programmers available for this task. It can be flashed by using either the Arduino IDE with the ESP32 board plugin or the standalone ESP32 flash-tool application. (included in the documentation folder).

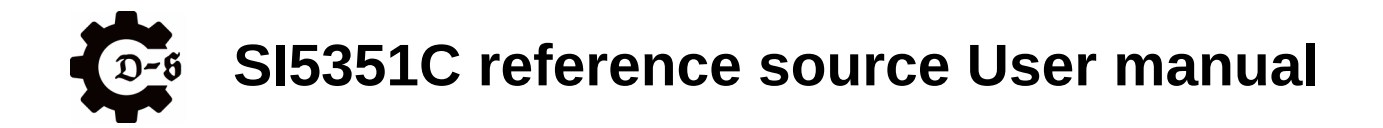

# Flashing using the configuration USB port

The unit can be flashed via the same USB connection that is used for configuring the device.

The unit will be recognized as a CH340 USB to serial converter.

For further information on this topic, check the chapter "Checking the serial connection"

The unit can be directly accessed via the Arduino IDE as with any other Arduino compatible board.

## Going back to official firmware

The units can be flashed with custom firmware via the Arduino framework.

If you wish to go back to official firmware, the official binary needs to be flashed. To do so, the ESP32 flash tool is used. To do so start the tool in ESP32 mode and use the following settings:

| ESP32 FLA     | SH DOWNLO                                       | AD TOOL V3  | .9.5                                           |              |               |           |                        |                                                      | _      |           | ×   |
|---------------|-------------------------------------------------|-------------|------------------------------------------------|--------------|---------------|-----------|------------------------|------------------------------------------------------|--------|-----------|-----|
| SPIDownload   | d                                               |             |                                                |              |               |           |                        |                                                      |        |           |     |
|               | 1-Reference-s                                   | ource\Softw | vare\Grego                                     | ory∖V2.      | .4\Firmware_\ | V2.0.ino. | esp32.bin <sup>t</sup> | ···<br>···<br>···<br>···<br>···<br>···<br>···<br>··· | 000000 | 0x10000   |     |
| SPIFlashConfi | 9                                               |             |                                                |              |               |           |                        |                                                      | e      | [         |     |
| SPI SPEED     | SPI MODE<br>QIO<br>QUT<br>DIO<br>DOUT<br>FASTRD |             | NotChgBir<br>kSettings<br>ombineBir<br>Default | n            | DetectedIn    | fo        |                        |                                                      |        |           |     |
| DownloadPan   | el 1                                            |             |                                                |              |               |           |                        |                                                      |        |           |     |
| IDLE<br>等待    |                                                 |             |                                                |              |               |           |                        |                                                      |        |           | < > |
| START         | STOP                                            | ERASE       | COM:<br>BAUD:                                  | CON<br>92160 | л4<br>00      |           |                        |                                                      |        |           | ~ ~ |
|               | ,                                               |             |                                                |              |               |           |                        |                                                      |        | c /11 //1 |     |

Note the 0x10000 address and make sure to choose the correct COM port for your unit. Then just press "Start" to flash the firmware.

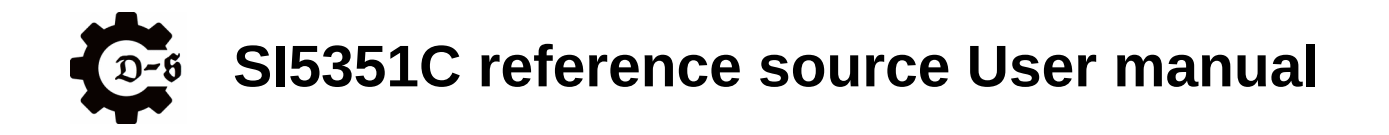

# **Temperature behavior**

The unit uses an OCXO in order to be very stable over a wide range of temperatures. This OCXO uses an internal temperature of around 65°C. This means that it should be able to compensate everything below around 60°C. The input power of the reference will depend on the ambient temperature. The following illustration shows this dependency.

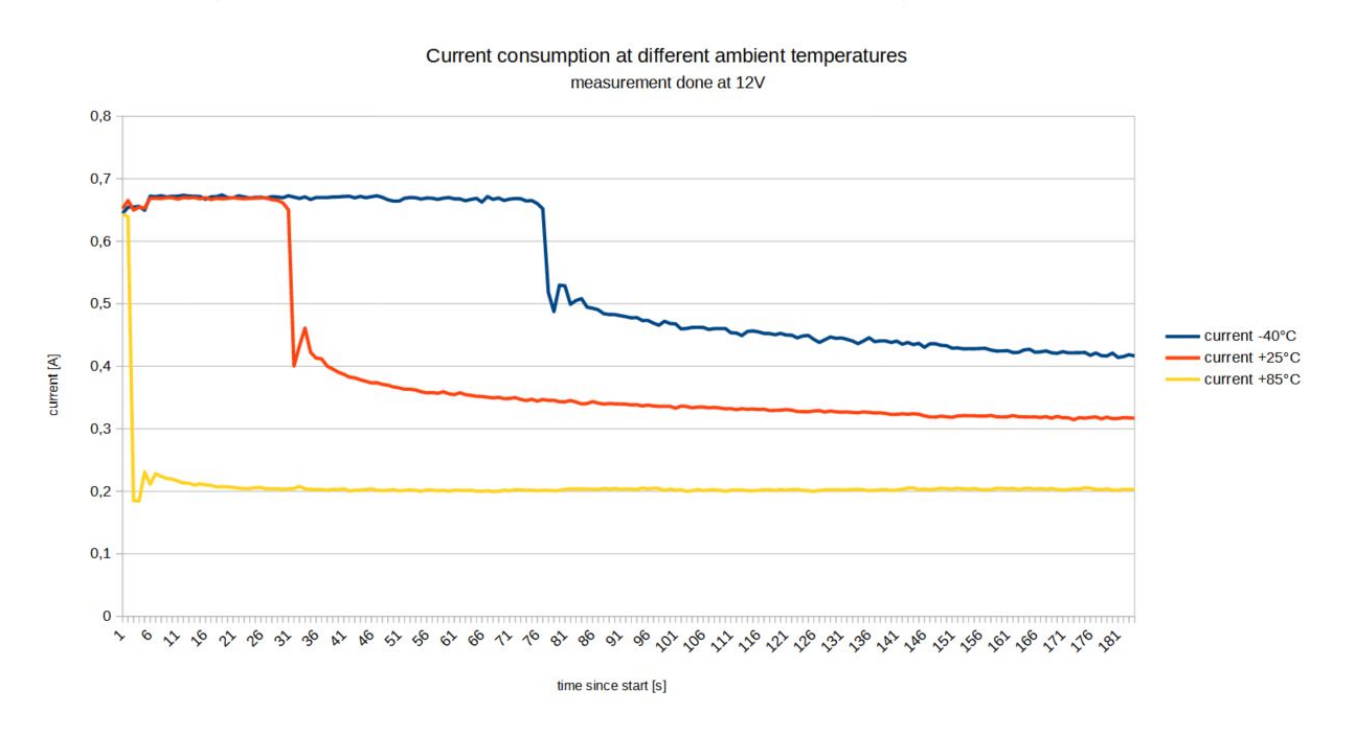

It can be seen that both the heating time as well as the final stationary current are heavily dependent on the ambient temperature. At +85°C the proper calibration of the reference frequency can't be guaranteed, since it is higher than the OCXO temperature.

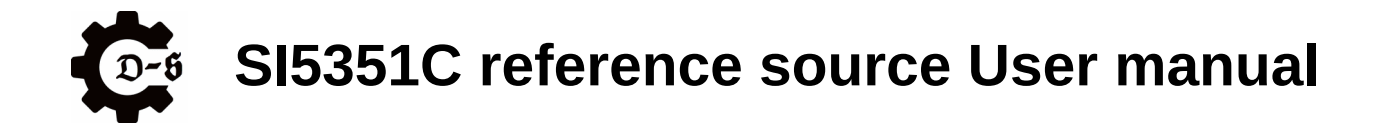

# Setting the output parameters

To setup the up to eight outputs of the unit, a serial interface is used. The USB to UART bridge used is the CH340C.

## Checking the serial connection

Make sure that the reference is correctly identified by your computer.

Under windows it should look something like this.

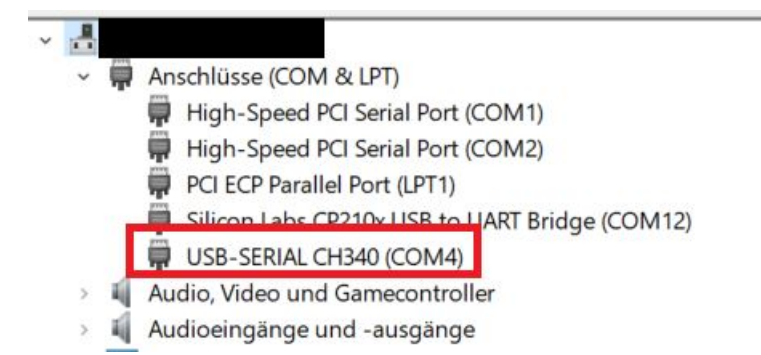

If the device is not correctly identified, install either the provided CH340C driver or download the driver from the manufacturers website.

## Connecting to the device

To connect to the device, the following parameters need to be used.

- 115200 baud
- 8 data bits
- 1 stop bit
- no parity
- newline at CR + LF
- no flowcontrol at enter

A serial terminal emulator is used to connect. For example H-Term, Tera-term or something similar, depending on which operating system is used.

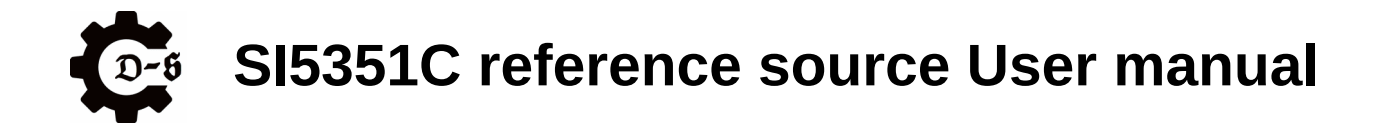

## integrated help menu

The terminal offers an integrated help menu. To view the help page, follow the instructions as displayed and type *help* into the terminal. The help menu should look similar to this.

```
_____
 HELP
            _____
set - > is used to set the frequency and power of a channel
Syntax: set, [channel], [power], [frequeny in Hz]
[channel] -> clk_a .... clk_h
[power] -> 2, 4, 6, 8
[frequency in Hz] -> 100000 to 20000000
this equals values from 100kHz to 200MHz
Example: set, clk_a, 4, 12000000
-> sets clk_a to drive strength 4mA at 12MHz
get -> is used to get the current frequency and power settings
of a channel.
Syntax: get, [channel]
[channel] -> clk_a .... clk_h or all
Example: get, clk_a
-> gets the power and frequency settings for clk_a
enable -> is used to enable all eight outputs via the output enable
of the ST5351C PUL chin
```

Each entry shows the command, the necessary syntax, the range for all parameters as well an example. The exact entries might vary depending on your firmware version.

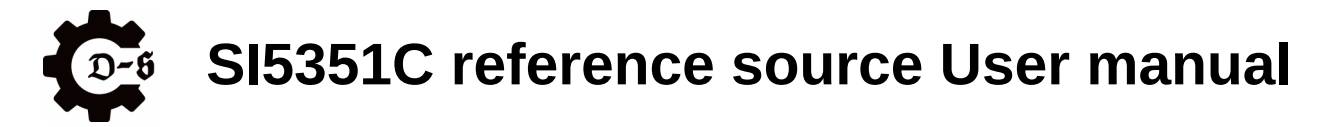

## **Complete list of commands**

The following commands are supported by the device:

#### set

The set command is used to set the parameters of a single output.

| Command                                                      | parameters                         | explanation                                                                        |  |  |
|--------------------------------------------------------------|------------------------------------|------------------------------------------------------------------------------------|--|--|
| set Channel<br>→ clk_a clk_h<br>→ iq_ab, iq_ba, iq_ef, iq_fe |                                    | Chooses which channel to set<br>Can either be a single channel or an<br>definition |  |  |
|                                                              | Frequency<br>→ 6300000 150000000   | Defines the requested frequency in Hz valid range: 6.3MHz to 150MHz                |  |  |
|                                                              | Amplitude $\rightarrow$ 2, 4, 6, 8 | Defines the drive strength in mA in 4 steps                                        |  |  |

## Examples:

#### set clk\_a 10000000 8

 $\rightarrow$  sets output A to 10MHz @ 8mA drive strength

#### set clk\_e 23456789 2

→ sets output E to 23.456789MHz @ 2mA drive strength

#### set iq\_ab 12000000 6

 $\rightarrow\,$  sets outputs A and B to produce an IQ signal with output A as the leading signal  $\,$  @ 6mA drive strength

#### set iq\_ba 7000000 4

 $\rightarrow\,$  sets outputs A and B to produce an IQ signal with output B as the leading signal  $\,$  @ 4mA drive strength

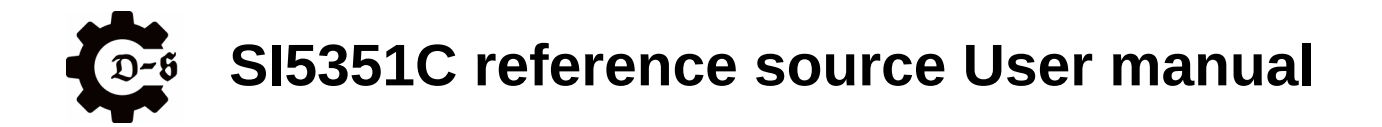

## get

The get command is used to get the current settings of an output.

| Command | parameters                                               | explanation                                                                                                    |
|---------|----------------------------------------------------------|----------------------------------------------------------------------------------------------------|
| get     | Channel<br>→ clk_a clk_h<br>→ iq_ab, iq_ba, iq_ef, iq_fe | Chooses which channel to get<br>if the IQ mode is active, only its settings<br>are reported back, not the polarity<br>if the IQ mode is not active, get iq will<br>return nothing |

## Examples:

#### get clk\_a

 $\rightarrow$  gets the current output settings for output A

clk\_a enabled 7000000 8 🗤 🗤

#### get iq\_ab

 $\rightarrow\,$  checks if the IQ mode is activated for the output A&B combination

IQ mode is enabled for clk\_a, clk\_b.  $_{\rm WM}$  iq\_ab enabled 7000000 8  $_{\rm WM}$  iq\_ab enabled 7000000 8  $_{\rm WM}$ 

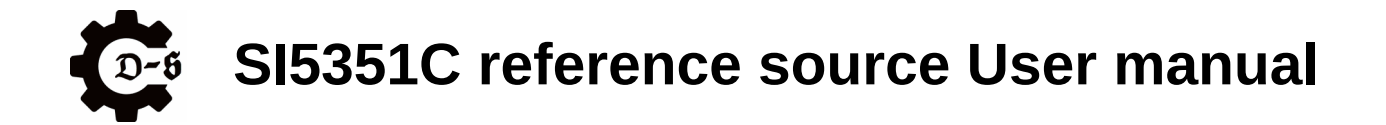

## enable

The enable command is used to enable one or all of the output channels.

| Command | parameters                        | explanation                   |
|---------|-----------------------------------|-------------------------------|
| enable  | Channel<br>→ clk_a clk_h<br>→ all | Chooses which channel enable. |

## Examples:

#### enable clk\_a

 $\rightarrow$  enables output A

#### enable all

 $\rightarrow$  enables all the channels.

#### Note:

The "all" parameter is uses the output enable pin of the SI5351C.

The Setting is not permanent and is not affected by the save command.

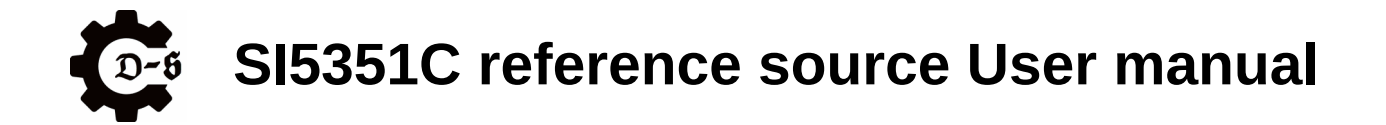

## disable

The disable command is used to disable one or all of the output channels.

| Command | parameters                        | explanation                    |
|---------|-----------------------------------|--------------------------------|
| disable | Channel<br>→ clk_a clk_h<br>→ all | Chooses which channel disable. |

## Examples:

#### disable clk\_a

 $\rightarrow$  disables output A

#### disable all

 $\rightarrow$  disables all the channels.

#### Note:

The "all" parameter is uses the output enable pin of the SI5351C.

The Setting is not permanent and is not affected by the save command.

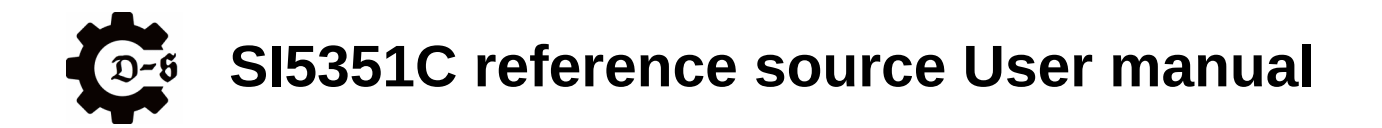

#### save

The save command is used to save the current settings of all channels. The saved settings are automatically recalled at startup. The saved settings are the following:

- Frequency of each channel
- Drive strength of each channel
- output enable / disable state
- in case of an IQ setup the phase of the channels used

| Command | parameters | explanation                                                                             |  |  |
|---------|------------|-----------------------------------------------------------------------------------------|--|--|
| save    |            | Saves all the current settings to flash memory. The save command expects no parameters. |  |  |

## Examples:

#### save

 $\rightarrow$  saves all the channels

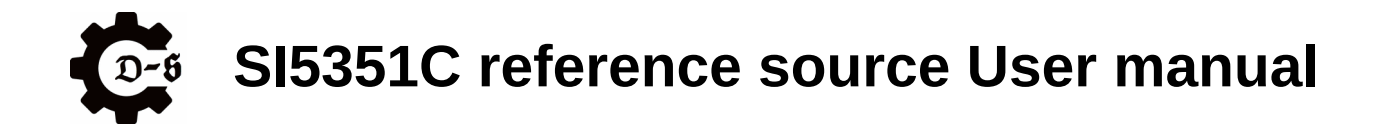

## wifi\_config

The wifi\_config command is used to configure a wifi connection needed to access the web interface used to remotely control the unit.

| Command     | parameters                                              | explanation                                 |  |
|-------------|---------------------------------------------------------|---------------------------------------------|--|
| wifi_config | SSID<br>→ the SSID of the network to be<br>set          | Chooses the network to connect to.          |  |
|             | Password $\rightarrow$ the password to the wifi network | Is used to log the device into the network. |  |

### Examples:

#### wifi\_config Testnet password12345

 $\rightarrow$  logs the device into the wifi network called "Testnet"

#### Note:

The wifi credentials are stored in flash memory. The device will automatically check if the network is available during startup and connect if the network is present.

The IP-address at which the webclient can be accessed will be displayed on the serial interface.

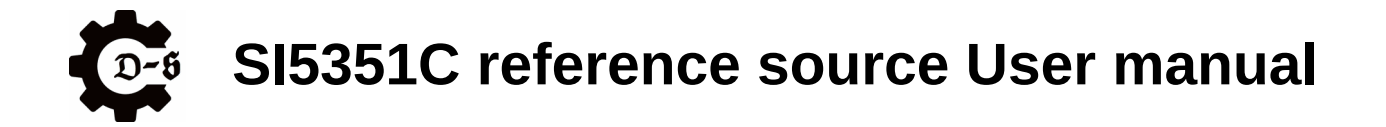

## wifi\_get

The wifi\_get command is used to check if wifi credentials have been stored and if so shows them.

| Command  | parameters | explanation                       |  |  |
|----------|------------|-----------------------------------|--|--|
| wifi_get |            | Checks for saved wifi credentials |  |  |

## Examples:

#### wifi\_get

 $\rightarrow$  returns stored wifi credentials.

CONNECTED IP: 192.168.178.44 SSID: br4F3-tr4vell3R PASS: Wlfi-d3Bug-0x2A www

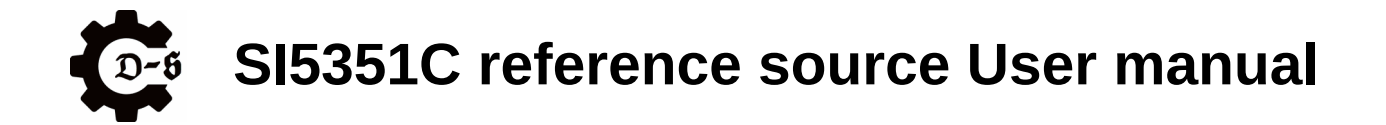

#### ocxo\_get

The ocxo\_get command is used to get the current consumed by the OCXO.

| Command  | parameters | explanation               |  |  |
|----------|------------|---------------------------|--|--|
| ocxo_get |            | Returns the OCXO current. |  |  |

Examples:

#### ocxo\_get

 $\rightarrow$  returns the OCXO current.

STABLE locxo: 70 mAvry

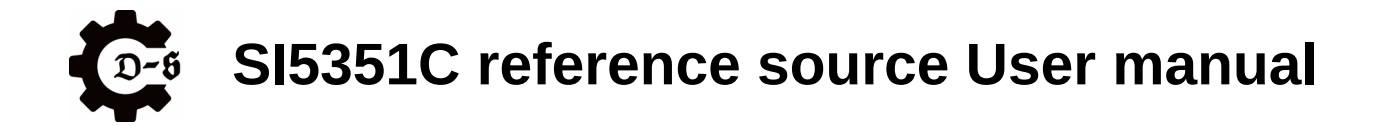

## product\_get

The product\_get command is used to get further information about the product.

| Command     | parameters | explanation                               |
|-------------|------------|-------------------------------------------|
| product_get |            | Gives further information on the product. |

## Examples:

#### product\_get

 $\rightarrow$  returns the additional information on the product.

UNIT ID: 2ac3dc24 FW: 2.20 - 22/02/2024 HW: 1.1 v vn

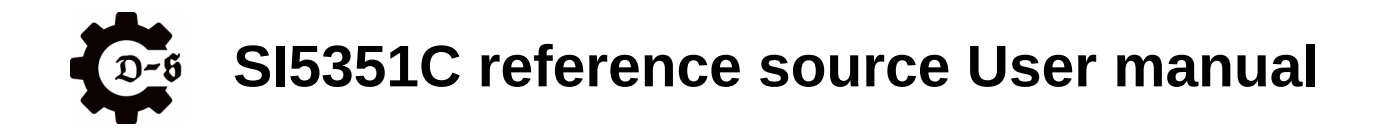

# **The Webserver**

If the unit is connected wo a wifi network, it hosts a webserver that can be used to control the unit.

(For further information on how to setup the connection, see chapter "wifi\_config".)

After the unit booted, it will provide the IP-address at which it hosts the webserver to the serial console.

```
INFO: Found stored WiFi credential. Trying to connect. www. INFO: WiFi CONNECTED www. INFO: WiFi IP: www. INFO: 192.168.178.44 www.
```

The webserver can be accessed by opening a browser (a modern browser is recommended, for example Firefox, Chrome, etc.) and typing the provided IP-address into the URL line.

Afterwards the following page should be loaded.

| Stier & Gusberti - Reference Source |            |     |           |                       |           |                           |        |
|-------------------------------------|------------|-----|-----------|-----------------------|-----------|---------------------------|--------|
| <br>Α 💶                             | Enable     |     | Frequency | 10 MHz                | Strength  | -•                        |        |
| <br>BQ                              | Enable     |     | Frequency | 10 MHz                | Strength  | <b>_</b>                  |        |
| C                                   | Enable     |     | Frequency | 10 MHz                | Strength  | -•                        |        |
| D                                   | Enable     |     | Frequency | 10 MHz                | Strength  | -•                        |        |
| EQ                                  | Enable     |     | Frequency | 10 MHz                | Strength  | -•                        |        |
| F                                   | Enable     |     | Frequency | 10 MHz                | Strength  | -•                        |        |
| G                                   | Enable     |     | Frequency | 10 MHz                | Strength  | <b>—•—</b>                |        |
| н                                   | Enable     |     | Frequency | 10 MHz                | Strength  |                           |        |
|                                     |            |     |           | GUI just updated fror | m device. |                           |        |
|                                     |            |     |           |                       |           | Load from Device Apply to | Device |
| CLI comn                            | nand to se | end |           |                       |           |                           | Send   |
|                                     |            |     |           |                       |           |                           |        |

**Note**: For the webserver application to download all the resources, an internet connection on the host computer is necessary.

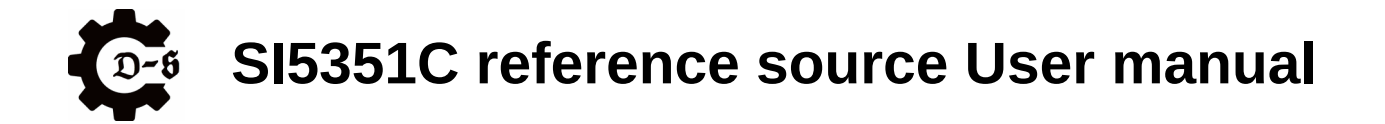

The GUI elements allow to set all the parameters of the unit. If a change is done, the GUI automatically pushed the changes over to the unit. All changes will take effect immediately. To store the setup permanently, the integrated CLI command line can be used to enter the "save" command.

#### Note:

There is no feedback from the CLI entry through the webserver.

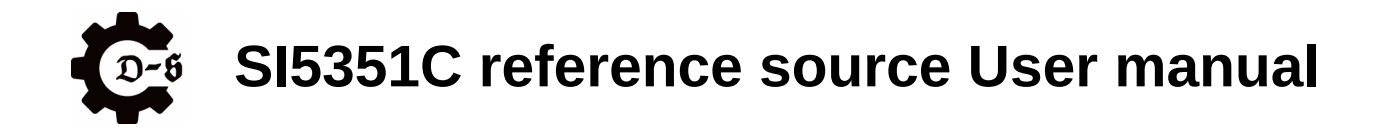

# Known issues / known mods

This chapter gives an overview about known issues of both the hard- and software. It also provides some recommendations about possible easy mods to do if required.

## **USB-C to USB-C connection**

The current implementation of the USB interface does not provide any power delivery functionality. This means that it can't be used on a USB-C port by using a USB-C to USB-C cable, since the port won't provide any power. One modification around this is to remove R26 and populate R27 with a 0R resistor or solder bridge.

**Note**: This enables the use of a USB-C to USB-C cable however the USB connection only works when the reference is enabled.

## **External Wifi antenna**

If the small patch antenna inside the unit doesn't provide a stable connection, the ref in/out SMA connector can be used to attach an external antenna. This can be done as follows:

- start by opening the unit. See chapter "Disassembly" on how this is done.
- Next disconnect the IPX connector of the internal Wifi antenna. Make sure to either completely remove the internal antenna or insulate the IPX connector with heatshrink to avoid short circuits.
- Next disconnect the IPX connector labeled "Ref" and connect it to the ESP32.
- Reassemble the unit.

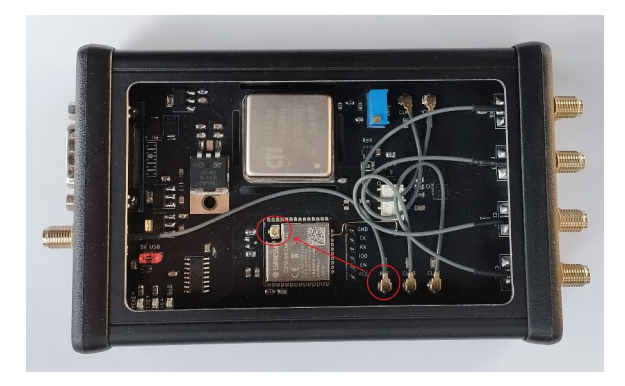

# SI5351C reference source User manual

# Compliance

## **CE-Konformitätserklärung / CE Declaration of Conformity**

Der Hersteller, The manufacturer,

> hentronic UG Luisenstr. 56 76689 Karlsdorf-Neuthard Germany

erklärt in alleiniger Verantwortung, dass das Produkt, declares in sole responsibility, that the product,

Bezeichnung: Frequenznormal Model: DS-SI5351C Seriennummer: 2024/2 Baujahr: 2024

den einschlägigen Bestimmungen der folgenden EG-Richtlinien entspricht: is in conformity with the relevant essential requirements of the following EU-directives:

2014/30/EU Elektromagnetische Verträglichkeit / electromagnetic compatibility 2011/65/EU RoHS-Richtlinie / RoHS Directive 2014/35/EU Niederspannungsrichtlinie / Low Voltage Directive

Folgende harmonisierte Normen wurden angewandt: Applicable Harmonized Standards:

| Norm                      | Titel                                                                                                    |
|---------------------------|----------------------------------------------------------------------------------------------------|
| IEC 63000 2019-05         | Technische Dokumentation zur Beurteilung von Elektro- und<br>Elektronikgeräten hinsichtlich der Beschränkung gefährlicher<br>Stoffe |
| EN IEC 61000-6-<br>2:2019 | Elektromagnetische Verträglichkeit (EMV) – Teil 6-2:<br>Fachgrundnormen –<br>EMV Prüfungen Störaussendung und Störfestigkeit        |
|                           |                                                                                                    |

Neuthard, 05.04.2024

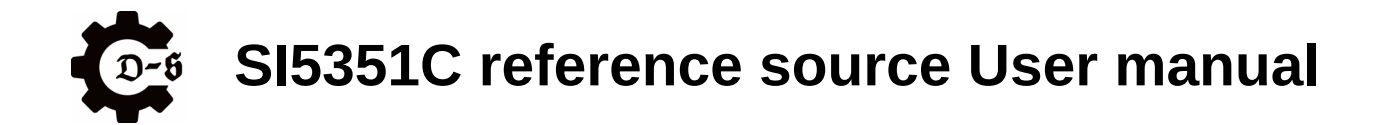

# Contact

Distribution and technical Data: <u>www.hentronic.eu</u>

Support: <u>support@hentronic.eu</u>

Sales: sales@hentronic.eu

Manufacturer: hentronic Luisenstr. 56 76689 Karlsdorf-Neuthard Germany